## Copy It! 複製它!

While creating in Tinkercad it can be helpful to make a copy of a shape in your design. 在Tinkercad中進行創建時,在設計中復制形狀會有所幫助。

To make a copy we can use the **COPY** button on the top toolbar or use the hotkeys, we'll cover both options.

要進行複制,我們可以使用頂部工具欄上的COPY按鈕或使用熱鍵,我們將覆蓋這兩個選項。

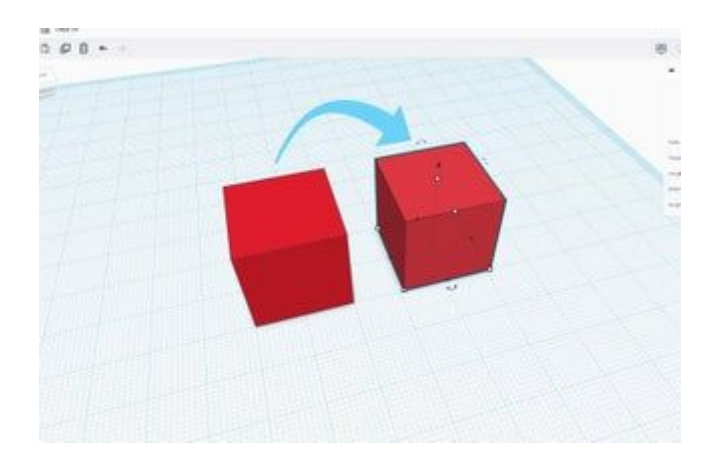

## 說明

1. Drag and drop the **Box** shape from the library of shapes on the right side of the screen onto the Workplane.

將Box形狀從屏幕右側的形狀庫拖放到Workplane上。

## Select + Copy 選擇+複製

With a shape on the Workplane we can start to make a copy. 在工作平面上形成形狀後,我們就可以開始製作副本了。 說明

- Select the shape on the Workplane by clicking on it. 通過單擊在工作平面上選擇形狀。
- Use the **COPY** icon from the top toolbar to create a copy 使用頂部工具欄中的COPY圖標創建副本

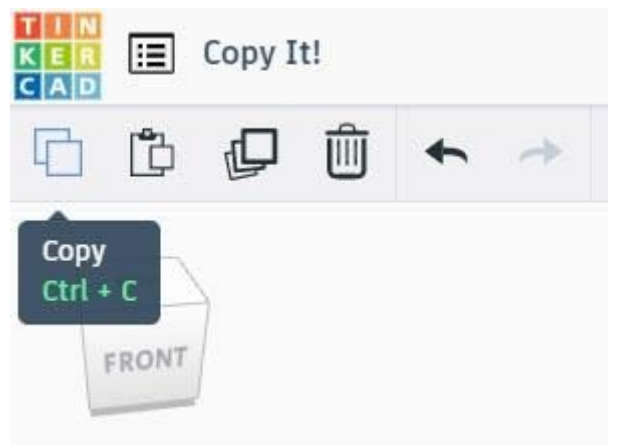

3. Use the **PASTE** icon from the top toolbar to place a copy of your selected shape next to the original

使用頂部工具欄中的PASTE圖標將所選形狀的副本放置在原始形狀旁邊

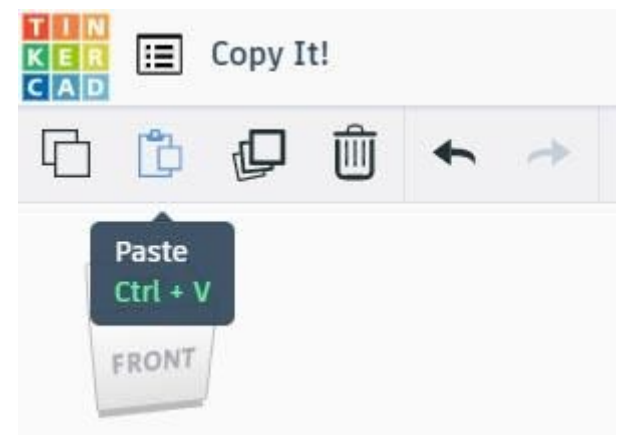

 You can also create a copy by using keyboard shortcuts: 您還可以使用鍵盤快捷鍵來創建副本: ctrl+C / 第+C for copy ctrl+V / 第+V for paste.

## Good Job!做得好!

You got it!

說明

- What happens when you make a COPY of a shape and then press PASTE more than once? 進行形狀複製然後多次按粘貼時會發生什麼?
- 2. What happens when you move your shape after pasting, then press **PASTE** again? 粘貼後移動形狀,然後再次按PASTE, 會發生什麼?